# TG0802 User Manual

- Please don't be in high temperature, moisture or very dust place
- Avoid fall or Violent collision of the device, don't make the TFT display screen were violent tremor, This could cause TFT display screen abnormal or damage.
- please charge In the following condition,
- A) .The battery power ICONS shows have no power
- B) The system automatically shut off, startup after power off soon
- C) Operation buttons no response
- D) The machine that the top right corner show red icons

When the device in the format or ongoing upload and download file, please don't suddenly disconnect, this could cause application error.

- Don't disassemble the product, don't use alcohol. Thinner or benzene to scrubbing products
- USB just only be used for data transmission

#### 2.Main function

- FCC ID: 2AGCDJACSTG0802
- Operation systems: Android 5.1
- Processor: RK3128
- Memory: 32G FLASH
- RAM: 2G DDR
- WI-FI : 2.4GHz b/g/n-HT20; 5.2GHz a; 5.8GHz a;
- Bluetooth: v4.0 (BR/EDR)
- Display screen: 8 inch Capacitive multi-touch
- Resolution: 800\*1280 IPS
- Dual camera: Front:2.0M Pixels
- Battery and capacity: rechargeable Built-in type polymer battery, 3.7V/8000mAh
- USB: Micro USB
- FM: built-in
- Record: built-in microphone
- Video: AVI, MKV(XVID/px/H.263/H.264), MOV, TS, M2TS, RM/RMVB, FLV, 3GP,
  MPEG1 UP TO MP, MPEG2 UP TO MP, MPEG4 UP TO ASP LEVEL 5.2, DAT, MP4 MVC
- Music: MP3、WMA、APE、FLAC、OGG、WAV
- Pictures: JPG, JPEG, BMP, and PNG
- Recording function: Format supported:WAV Format
- The company reserves the right to improve product, products specification and

design have any change, and the information is subject to changes without prior notice.

#### 3. First use

## 3.1 Battery management and charge

Before first use, please set the device's battery is fully charged

The first two times charging please keep about 6 hours, after that you just need 4 hours to charge.

[Remark] : This tablet using Built-in type polymer battery, Charge must be to choose

standard adaptor (Adaptor: power supply: DC 5V 2A, adaptor technical data: input

# AC100-240V,50/60Hz, Max: 500mA, DC5V 2A)

#### 3.2 Connection with PC

Use USB cable to connect with tablet PC, you can copy; delete the file on the device and the file on the memory card.

## 4. Equipment operation interface

#### 4.1 Main interface describe

After startup will enter the main interface, In the main interface, you can:

Management main interface software ICONS: long press the icons 3 second, after th

e icons will bigger, then you can drag anywhere in the interface.

#### 4.2 status bar describe

Bottom right display the battery, battery charge icons, current time, Settings Menu

#### 4.3 Use touch panel

No matter which interface you are on the screen, can go back to main screen through

pressing the soft key

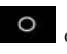

on the bottom middle corner of the main screen.

In different applications, by tapping the back soft key

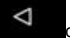

on the bottom middle

corner on the touch screen, you can return to its interface on the upfloor. According to the

currently running process:

# 5. Equipment basic set Setting:

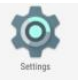

Click setting icons

enter setting interface

# 5.1 Application

Manage applications

Unknown sources: Click "Unknown Sources", then click "OK"

Manage application: manager and uninstall Application

[Remark] : when you Firmware Upgrade, please close the USB connect

How to uninstall?

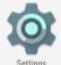

A enter "setting">"Application">"Manage application" And then there will be installed the program list

- ${\bf B}_{\scriptscriptstyle \rm V}$  Click you want to uninstall icons, will enter the following interface
- $\mathbf{C}_{\sim}$  Click Uninstall, then you can delete the application

#### 5.2 Reset Options

Factory data reset

#### 5.3 Storage

Remove TF card , view of the available storage space

|    |                                            |   |   | O 🖁 13:29   |
|----|--------------------------------------------|---|---|-------------|
| ÷  | Storage                                    |   |   |             |
|    | 2.83 GB<br>Used of 8.0 GB<br>FREE UP SPACE |   |   | 35%<br>used |
|    | Photos & videos                            |   |   | 0.00 GB     |
| a. | Music & audio                              |   |   | 0.00 GB     |
|    | Games                                      |   |   | 0.00 GB     |
|    | Movie & TV apps                            |   |   | 0.00 GB     |
|    | D                                          | 4 | 0 | <b>(</b> )  |

[Remark] : please touch option" delete SD card", so that can safety to remove SD card

#### 5.4 Language & keyboard

Setting: (Language), text input and automatic error correction options;

Select Language: 54 kind of national languages are available

# 5.5 Date & time setting

Set date, set time, Select time zone and select date format

## 5.6 USB Mode Select

Choose USB work pattern: OTG/HOST .....

# 6. Apps Install and manage

Appinstaller

This Tablet can support Android APP in market by third party, most Apps can install in the

network, can copy to NAND FLASH or SD card.

|  | Install |  |  |
|--|---------|--|--|
|  | Manage  |  |  |
|  | Exit    |  |  |
|  |         |  |  |

Click Appinstaller icon, will appear Install, manage, Exit options.

Install: Click install, enter Apk install interface

Separately for Internal Memory disk and SD Card disk.

Select the APP you which you want to install, click it to install, go back to main menu, will

display the installed app you just selected.

#### 7. Problem solution

#### 7.1 Device can't open

- A. Check the battery power
- $\boldsymbol{B}_{\smallsetminus}$  Connect adaptor first, then check again
- C. Press the "reset" key first, the press "power" key
- D. After charging then can't to open, pleas contact with the supplier

#### 7.2 Device shut down after start up

After startup the screen or the opening picture has been appear, the device appear

shutdown: Power is not enough, please charge

## 7.3 Headset can't hear the voice

 $A_{\scriptscriptstyle \rm N}$  Please check the volume whether set to 0

B.Check the music file whether damaged. Try playing other music.

C. If the file has damaged may lead to serious noise or hop sounds.

# 7.4 Can't copy file or play music and so on

- A. Please check between computer and device is correct connection
- $\mathsf{B}_{\mathsf{v}}$  check the memory storage space is already full
- $C_{\scriptscriptstyle N}$  check the USB cable is good or not
- D、USB connection is disconnected

#### 8.FCC statements:

This device complies with part 15 of the FCC rules. Operation is subject to the following two conditions:

(1) this device may not cause harmful interference, and

(2) this device must accept any interference received, including interference that may cause undesired operation.

NOTE: The manufacturer is not responsible for any radio or TV interference caused by unauthorized modifications or changes to this equipment. Such modifications or changes could void the user's authority to operate the equipment.

NOTE: This equipment has been tested and found to comply with the limits for a Class B digital device, pursuant to part 15 of the FCC Rules. These limits are designed to provide reasonable protection against harmful interference in a residential installation. This equipment generates uses and can radiate radio frequency energy and, if not installed and used in accordance with the instructions, may cause harmful interference to radio communications. However, there is no guarantee that interference will not occur in a particular installation. If this equipment does cause harmful interference to radio or television reception, which can be determined by turning the equipment off and on, the user is encouraged to try to correct the interference by one or more of the following measures:

- Reorient or relocate the receiving antenna.

8

- Increase the separation between the equipment and receiver.

- Connect the equipment into an outlet on a circuit different from that to which the receiver is connected.

- Consult the dealer or an experienced radio/TV technician for help.

#### 9.RF Exposure Information (SAR)

The SAR limit of USA (FCC) is 1.6 W/kg averaged over one gram of tissue. Device types Panasonic ELUGA Ray 600 (FCC ID: 2AGCDJACSTG0802) has also been tested against this SAR limit. The highest SAR value reported under this standard during product certification for use when properly worn on the body is 0.768 W/kg. This device was tested for typical body - worn operations with the back of the handset kept 0mm from the body. To maintain compliance with FCC RF exposure requirements, use accessories that maintain a 0mm separation distance between the user's body and the back of the handset.